1. Visit <u>www.sccounties.org</u> and click the Member Portal button.

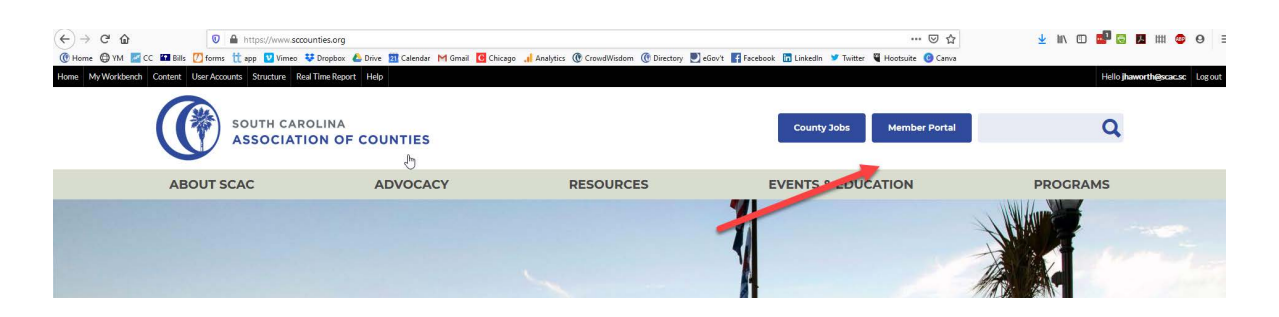

2. Sign in with your username and password.

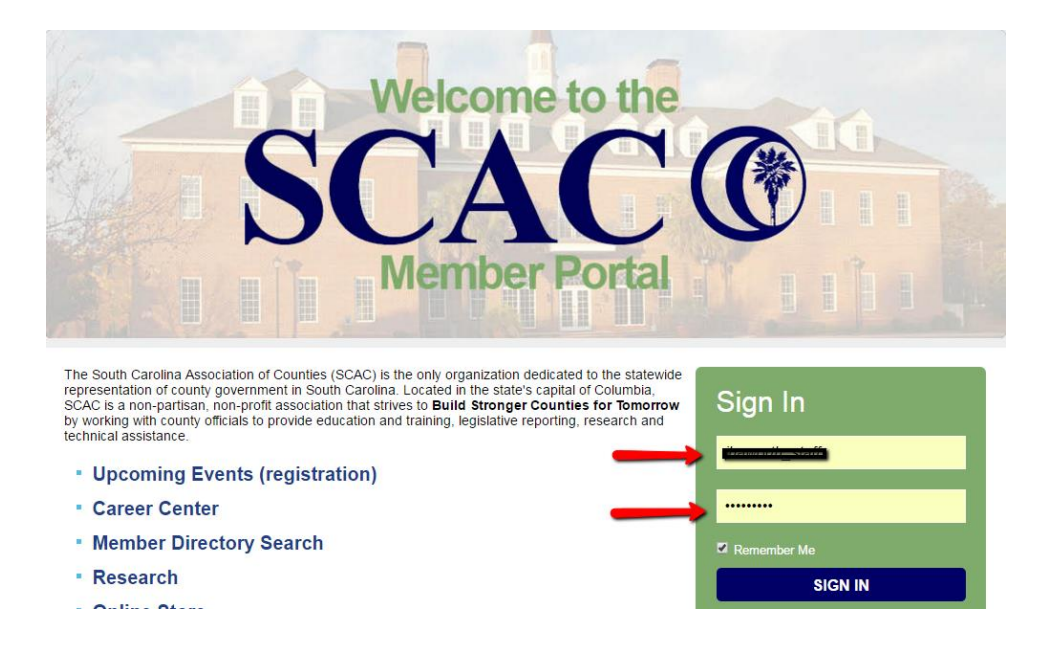

3. Find the Information & Settings section, and click on the link for Sub-accounts.

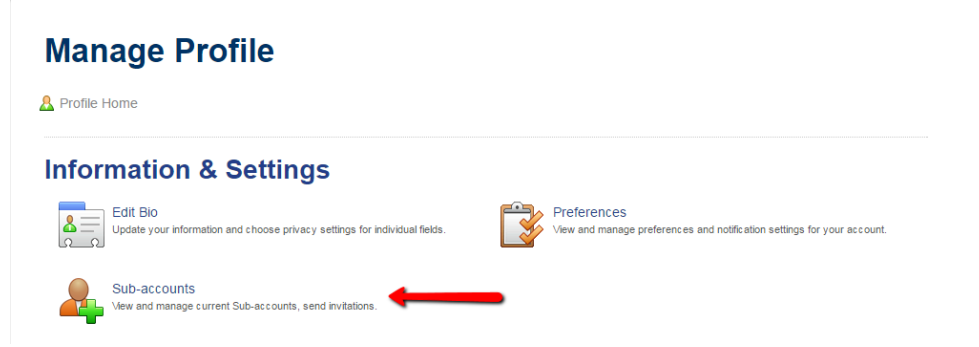

4. Find a participant in the Sub-accounts list, and click the green arrow (under Options) to log into their account. Click OK in the pop-up window to continue.

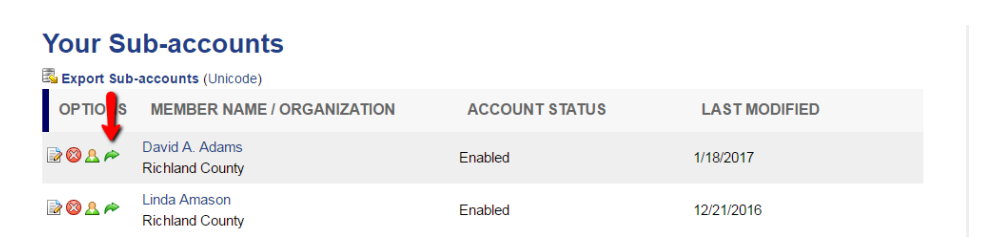

5. If a Preferences page appears, scroll directly to the bottom (do not make changes) and click Save My Settings.

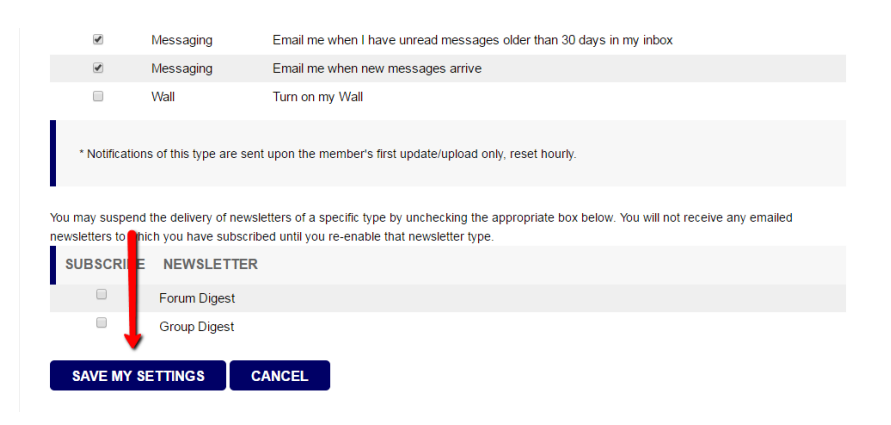

6. Click the SCAC logo to access the account's main page. Then, scroll down to the green box on the right titled My Profile, and select Manage Profile.

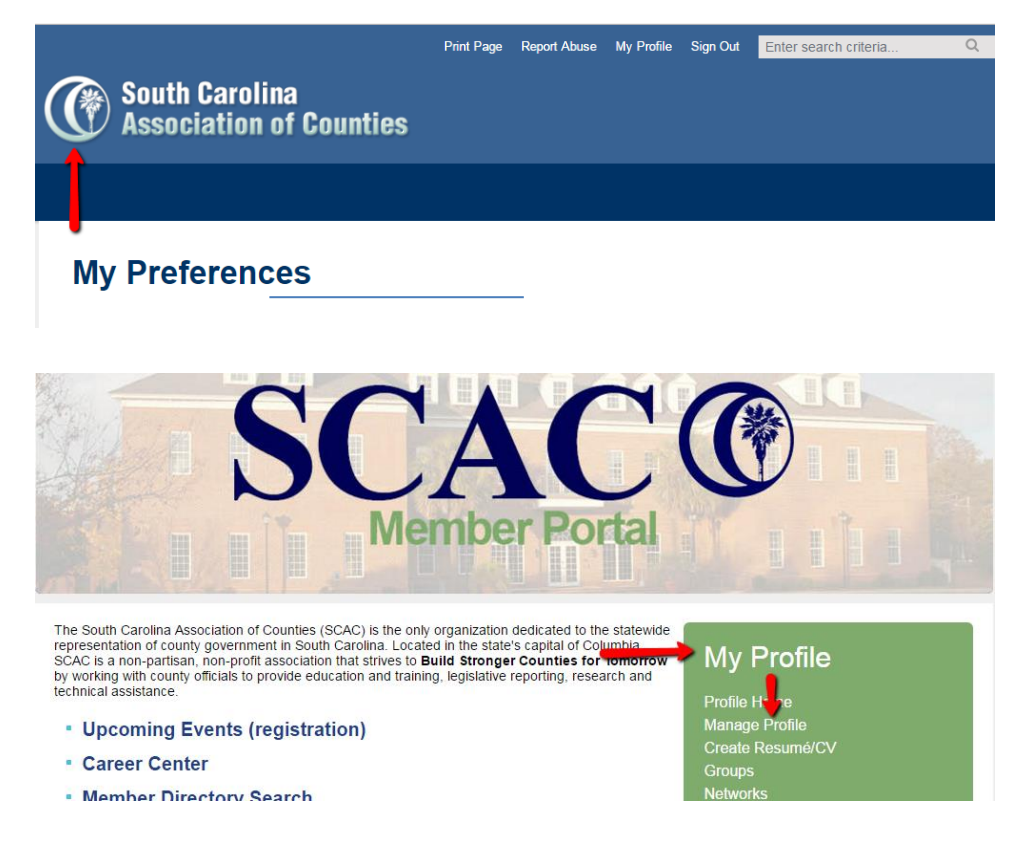

7. Scroll to the Content & Features Section and click on the link for Professional Development.

| Invoi              | icing, Payments & History<br>Invoices<br>Vew, print and pay your invoices.             | 12 | Event Registrations<br>View and print existing registrations and view past events and photos. |  |  |  |  |  |
|--------------------|----------------------------------------------------------------------------------------|----|-----------------------------------------------------------------------------------------------|--|--|--|--|--|
| Content & Features |                                                                                        |    |                                                                                               |  |  |  |  |  |
|                    | Favorites<br>Manage your favorites and share them with the community.                  |    | Networks<br>View and manage social/professional networks.                                     |  |  |  |  |  |
| /                  | Blogs<br>Post to your existing blogs, manage settings and create new blogs.            |    | Pages<br>Create pages linked to your profile, manage settings, edit existing pages.           |  |  |  |  |  |
|                    | Photo Gallery<br>Post photos, manage albums, update captions and view your photos.     |    | Files & Links<br>Upload files and create links in your file library.                          |  |  |  |  |  |
|                    | Professional Development<br>View current entries and professional development journal. |    |                                                                                               |  |  |  |  |  |

8. The professional development journal lists all classes this participant has attended. If any class credits have expired, the EXPIRES column will include the date(s) in red text. If the participant attended a Level II class, but was not eligible to earn credit (No Credit), the CREDITS column will include a zero.

Click Print Transcript to view and/or print a transcript. Transcripts include No Credit entries, but do not include expired credits.

Click Email Transcript to send this participant his/her transcript. A pop-up window will ask you to confirm the recipient's address prior to sending, and you will also receive confirmation.

| Professional Development: Member Name Here                                                                                                    |                                       |                                                                                    |                      |           |           |  |  |  |  |
|----------------------------------------------------------------------------------------------------|---------------------------------------|------------------------------------------------------------------------------------|----------------------|-----------|-----------|--|--|--|--|
| Certifications/Programs                                                                                                    | Journal Entries                       |                                                                                    |                      |           |           |  |  |  |  |
| Status: All Status: All Status: All Type: All Type: All | atuses   Certificatio pes  Credits Ea | on/Program: All Certifications/Progra<br>Irned: From BTo                           | ms V<br>TE           |           |           |  |  |  |  |
| 🗟 Export Entries (Unic                                                                                                    | ode) 🖶 Print Transcript               | : 🖶 Print Filtered Entries 🛛 🔗 E                                                   | Email Transcript 📌 / | Add Entry |           |  |  |  |  |
| OPTIONS STAT                                                                                                    | US ENTRY DATE                         | DETAILS                                                                            | CREDITS              | EXPIRES   | SCORE (%) |  |  |  |  |
| 🖶 🖂 🔒 🛛 Approve                                                                                                    | ed 2/1/2011                           | Institute of Government for Co<br>Officials - Level II<br>Effective Communications | ounty<br>3           | Never     | 0         |  |  |  |  |

- 9. To view/print additional transcripts, please log out and repeat steps 1-8 for each transcript.
- 10. Questions? Please call Ryan Tooley or Jennifer Haworth at 1-800-922-6081.